# CANTCU – AEM Infinity 5 Series (506/508) Integration

- AEMNET CAN: 29 bit, 500 kb/s, 8 data bytes per message
- AEM Infinity DBW must be configured and functional prior to setting up CANTCU Integration

Wiring between CANTCU and AEM Infinity

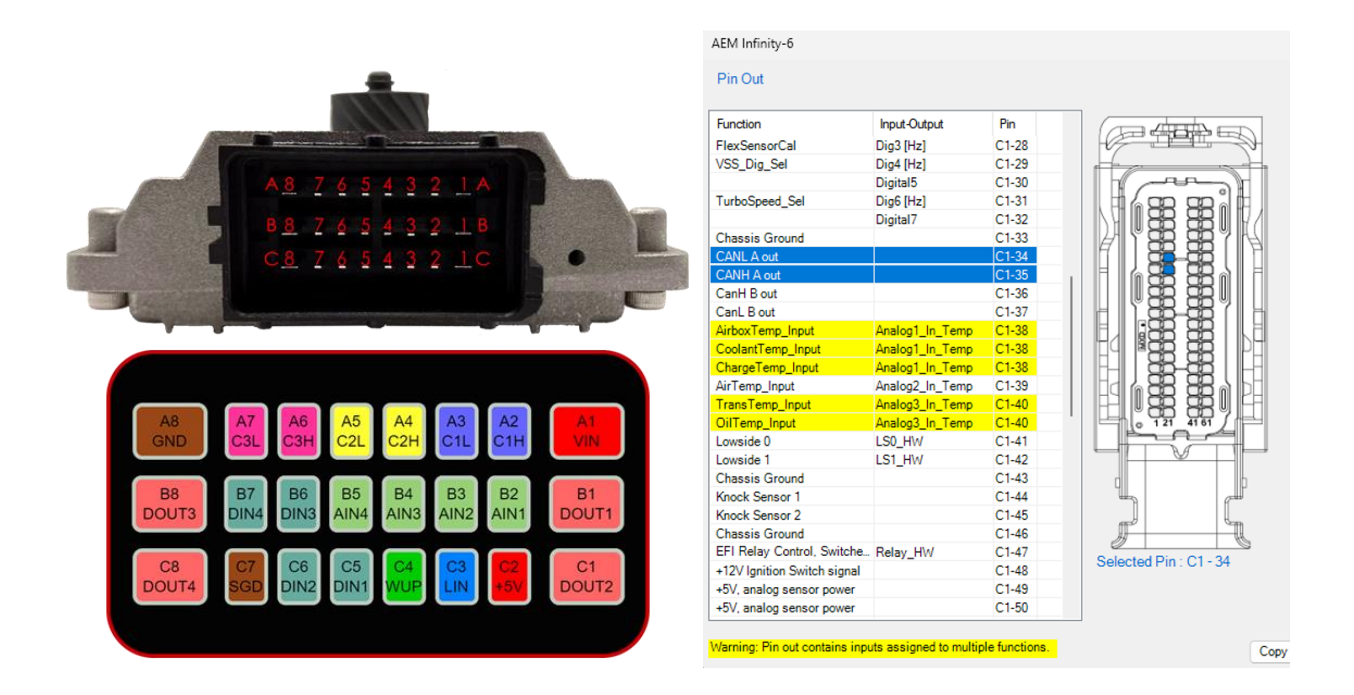

- AEM CANL A (C1-34) to CANTCU C3L (A7)
- AEM CANH A (C1-35) to CANTCU C3H (A6)
- CANTCU DOUTs (B1/B8/C1/C8) to AEM Digital 5/7

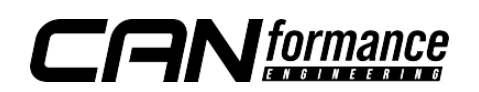

### Software Configuration

File Logging Options

The AEMNet allows only one way communication. Data streams such as Engine RPM/MAP/PPS/VE/coolant Temp/Oil temp are broadcasted from the AEM Infinity to CANTCU CAN3. Triggers for **Blip** and **Shiftcut** must use <u>Digital Outputs from CANTCU</u> to <u>AEM Infinity Digital Inputs</u>.

In CANTCU Configurator, enable **Blip** and **Cut** trigger functions on chosen <u>Digital</u> <u>Outputs</u>. Confirm settings by clicking the **Update**-button.

| -                       | Configuration                                                                                                    |                                                                                                    | -Outputs                     |                                          |
|-------------------------|----------------------------------------------------------------------------------------------------|----------------------------------------------------------------------------------------------------|------------------------------|------------------------------------------|
| Connected               | [General                                                                                                    | I inputs                                                                                              | Phillip Internation          |                                          |
| 5N: 08C7                | Transmission Photocol BMW BHP F-Series 1st Gen                                                                                                    | Anolog Input 1 Rotary Switch C Setup                                                                  | Digital Output I             | Reverse Gear Active 🗸                    |
| BL: 1.2                 | AEM Infinity Setup                                                                                                    | Analog Input 2 Disobled V                                                                             |                              | 10026 (2016) (21)                        |
| 5W: 1.0.155             | LIN/Serial Protocol Disabled                                                                                                    | Analog Input 4 Disabled                                                                               | Digital Output 2             | Disabled 🗸 🗸                             |
| •                       | Instrument Cluster Disabled                                                                                                    | Digital Input 1 Paddle Up ~ Active LOW ~                                                              | and the second second second |                                          |
| Configuration           | Shilter OEM (CANI+2)                                                                                                    | Digital Input 2 Paddle Down V Active LOW V                                                            | Digital Output 3             | Blip Active 🗸                            |
| +11                     | Default Drive Mode Sport+ 🗸 🗐 Use Shifter                                                                                                    | Digital Input 3 Disabled                                                                              |                              | Contraction in the local division of the |
| IHT                     | WheelSze (mm) 2040                                                                                                    | Digital Input 4 Brake Switch V Active LOW V                                                           | Digital Output 4             | Disabled                                 |
| runing                  | Car Dif Ratio 3.26                                                                                                    | Outputs                                                                                               |                              | Enabled (always on)                      |
|                         | Speed Corection 1000 \$                                                                                                    | Digital Output 1 Reverse Gear Active V                                                                | 2 <u>-</u>                   | WILP Output (HW <1.5)                    |
| 15                      | Dyno Model Display                                                                                                    | Diptel Output 3 Bis Active                                                                            |                              |                                          |
| Realtime                |                                                                                                    | Digital Output 4 Cut Active                                                                           |                              | Reverse Gear Active                      |
| Δ                       |                                                                                                    |                                                                                                    | DOUT3 0                      | Variable Controlled                      |
| Diagnostics             | Supply Voltage 12.96 V Wheel Speed VI 0 km/h                                                                                                    | DOIIT3 0 PT DEBUG 5 192 Shift Time                                                                    | DOUTA 0                      | Cut Active                               |
| Chagnoshos              | Ignition On 1 Wheel Speed VR 0 km/h<br>Engine RPM 0 RPM Poddle Up 0                                                                                                    | DOUT4 0 Shifter Status 0 TCU Drive Mode<br>CAN1 Load 15 % TCU Gear Neutral TCU DL Mode                | CANILLord 1                  | E DE A A A A                             |
|                         | TPS Value 0 % Paddle Down 0<br>Brake Switch 0 AINI 2.34 V                                                                                                    | CAN2 Load 21 % Shift In Progress 0 TCU Oil Temp<br>CAN3 Load 4 % TCU Intervention - DS Calc RPM       | CANTLODA                     | Blip Active                              |
|                         | Engine Torque 0 Nm DINI 0<br>Wheel Speed 0 km/h DIN2 0                                                                                                    | RT_DEBUG_1 94 TCU RPM Target 0 RPM TCU Input RPM<br>RT_DEBUG_2 0 Target Torque 1024 Nm TCU Output RPM | CAN2 Load 2                  | E46 Shifter Adapter D1                   |
| CANOTEL                 | Wheel Speed HL 0 km/h DIN4 0<br>Wheel Speed HR 0 km/h DOUT1 0                                                                                                    | RT_DEBUG_3 0 Shiftout 0 % TCU Gear Ratio<br>RT_DEBUG_4 0 Throttle Blip 0 % TC Status                  | CAN3 Load 4                  | DCT Park Lock                            |
| Transmission Controller | STREET, STREET, STREET |                                                                                                    | DT DEBUC 1 0                 |                                          |
| The local data          |                                                                                                    |                                                                                                    |                              |                                          |
| . He Logging Options    | Conformation                                                                                                    |                                                                                                    |                              |                                          |
| <b>.</b>                | Contiguration                                                                                                    | n nouts                                                                                               | - Debug                      |                                          |
| Connected               | Transmission Protocol BMW 8HP F-Series 1st Gen 💛                                                                                                    | Analog Input 1 Rotary Switch - Setup                                                                  | Debug Value 1                |                                          |
| HW: 1.5                 | Car/ECU Protocol AEM Infinity V Setup                                                                                                    | Analog Input 2 Disabled 🗸                                                                             | 0                            |                                          |
| SW: 1.0.133             |                                                                                                    | Analog Input 3 Disabled v                                                                             | Debug Value 2                |                                          |
| <b>A</b>                | LIN/Serial Protocol Disabled                                                                                                    | Analog Input 4 Disabled ~                                                                             | 0                            |                                          |
| Configuration           | Instrument Cluster Disabled v                                                                                                    | Digital Input 1 Paddie Up · Active LOW ·                                                              | Debug Value 3                |                                          |
| Conligoration           | Default Dive Mode South Ule Shifter                                                                                                    | Digital Input 3 Disabled                                                                              | Debug Value 4                |                                          |
| t4t                     | WheelSize (mm) 2040                                                                                                    | Digital Input 4 Brake Switch  V Active LOW V                                                          | 0                            |                                          |
| Tuning                  | Car Diff Ratio 3.26                                                                                                    | = Outputs                                                                                             | Debug Value S                |                                          |
|                         | Speed Correction 100.0                                                                                                    | Digital Output ) Reverse Gear Active                                                                  | 0                            |                                          |
| ıl.ı                    | Simulate Speed Enabled V                                                                                                    | Digital Output 2 Disabled V                                                                           |                              |                                          |
| Realtime                | Dyno Mode Disabled ~                                                                                                    | Digital Output 3 Blip Active v                                                                        |                              |                                          |
|                         |                                                                                                    | Digital Output 4 Cut Active ~                                                                         | Update                       |                                          |
| A                       | Realtime Values 25Hz                                                                                                    | Enabled (always on)                                                                                   | altime Record                |                                          |
| Diagnostics             | Supply Voltage 12.96 V Wheel Speed VL 0 km/h                                                                                                    | DOUT3 0 Reverse Gear Active us 0 Tou Drive Mode                                                       | 16 ms C<br>ECO Pro Corre     |                                          |
|                         | Engine RPM 0 RPM Poddle Up 0<br>TPS Value 0 % Paddle Down 0                                                                                                    | CANT Load 15 Variable Controlled or Neutral TCU DL Mode<br>CAN2 Load 21 Cut Active at 0 TCU DL Mode   | 0<br>34 *C                   |                                          |
|                         | Brake Switch 0 AN1 2.35 V<br>Engine Torque 0 Nm DIN1 0                                                                                                    | CAN3 Load 4 (Bip Active on - DS Calc RPM<br>RT DEBUG 1 95546 Shifter Adapter D1 et 0 RPM TCU load RPM | O RPM<br>O RPM               |                                          |
|                         | Wheel Speed         0 km/h         DIN2         0           Wheel Speed HL         0 km/h         DIN4         0                                                                                                    | RT_DEBUG_2 0 DCT Park Lock ve 1024 Nm TCU Output RPM<br>RT_DEBUG_3 0 ShiftCut 0 % TCU Gear Ratio      | 0 RPM<br>0                   |                                          |
|                         | Minard Freedow R A Los R                                                                                                    | PT DEBUG 4 A                                                                                          | Contra                       |                                          |

In the diagnostics tab of the AEM configuration wizard, turn on CAN A Terminating resistor.

| Diagnostics                                                                   |         |          |            |
|-------------------------------------------------------------------------------|---------|----------|------------|
| The following list is for setup and debug purposes only. Contact AEM for info | rmation |          |            |
| Battery Filter                                                                | 50      | *<br>*   | <u>%</u>   |
| CAN A Terminating Resistor                                                    |         |          |            |
| CAN B Terminating Resistor                                                    |         |          |            |
| Crank Maximum RPM                                                             | 400     | •        | <u>rpm</u> |
| Crank Minimum RPM                                                             | 25      | <b>*</b> | <u>rpm</u> |
|                                                                               |         |          |            |

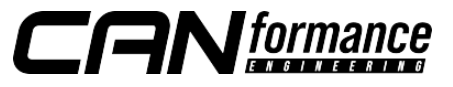

© Mike Tsai / Luxious Automotive © CANformance Engineering 2023

## Shift Cut / Shift Switch Configuration

Shift switch trigger must be defined in the Input Function Assignment Menu by double clicking Shift Switch Setup under the Switch Tab.

| Infinity-506 v96.5    |                                            |                        |     |      |        | )   |
|-----------------------|--------------------------------------------|------------------------|-----|------|--------|-----|
| — Basic Setup — 🔺     | Input Function Assignments                 |                        |     |      |        |     |
| Engine                | Use the selections below to configure hard | ware inputs.           |     |      |        |     |
| Tuning Preferences    |                                            |                        |     |      |        |     |
| Lam/Crank             |                                            |                        |     |      |        |     |
| njector Setup         | Analog 0-5V & Modes Switches Speed         | & Frequency Temps Axis |     |      |        |     |
| Dasic Sensors         | Function                                   | Channel                | Pin | Raw  | Scaled |     |
|                       | 3-Step Switch Setup                        | Disabled               |     | 0.00 | 0.00   |     |
| et I nrottie Range    | AC Request Switch Setup                    | Disabled               |     | 0.00 | 0.00   |     |
| Inition Sync          | Clutch Switch Sotup                        | Disabled               |     | 0.00 | 0.00   |     |
| Advanced Setup        | Shift Switch Setup                         | Disabled               |     | 0.00 | 0.00   |     |
| ccel and Decel Fuel   | Brake Switch Setup                         | Disabled               |     | 0.00 | 0.00   |     |
| dvanced Trims         | MIL Manual Trigger Switch Setup            | Disabled               |     | 0.00 | 0.00   |     |
| oost Control          | Nitrous Arm Switch Setup                   | Disabled               |     | 0.00 | 0.00   |     |
| BW Throttle Blip      | RollingLaunchSwitch Setup                  | Disabled               |     | 0.00 | 0.00   |     |
| ngine Protection      | StagedFuel Switch Setup                    | ModeSwitch             |     | 0.00 | 0.00   |     |
| lle                   |                                            |                        |     |      |        |     |
| nition Coil Dwell     |                                            |                        |     |      |        |     |
| nput Function Assign  |                                            |                        |     |      |        |     |
| nock Setup            |                                            |                        |     |      |        |     |
| ambda Control         |                                            |                        |     |      |        |     |
| aunch Antilag         |                                            |                        |     |      |        |     |
| aunch Timer           | Pin Out                                    |                        |     |      |        |     |
| ain Rev Limiter       |                                            |                        |     |      |        |     |
| litrous N2O           |                                            |                        |     |      |        |     |
| av Limit 2 Stan       |                                            |                        |     |      |        |     |
| ev Limit 2 Step       |                                            |                        |     |      |        |     |
| hift Cut              |                                            |                        |     |      |        |     |
| 1 for Tuning Guide    |                                            |                        |     |      | Cl     | ose |
|                       |                                            |                        |     |      |        |     |
| 2.96 Build 03/14/2019 |                                            |                        |     |      |        |     |

#### Select the Digital Input designated for the Shift Cut Switch.

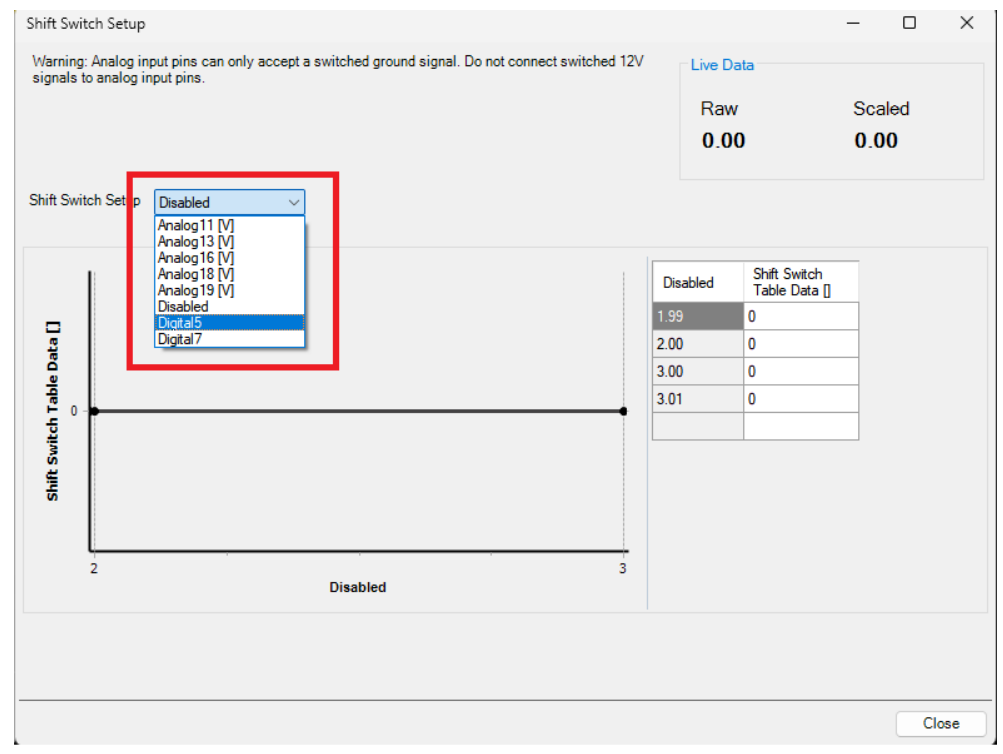

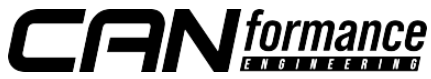

Configure the Shift Switch Table Data as shown below. Right click to delete extra rows.

| Shift Switch Setup                                                                               | Live Data                                                       | - C ×                                        |
|--------------------------------------------------------------------------------------------------|-----------------------------------------------------------------|----------------------------------------------|
| Warning: Analog input pins can only accept a switched ground signal. Do not connect switched 12V | Raw                                                             | Scaled                                       |
| signals to analog input pins.                                                                    | 0.00                                                            | 0.00                                         |
| Shift Switch Setup Digital7                                                                      | Digital7 Shift Sv<br>Table I<br>0.00 0<br>1.00 1<br>3.01 Delete | vitch<br>Jata ]<br>Selected Row(s) Shift+Del |

The Shift Switch Table Data should appear as follow:

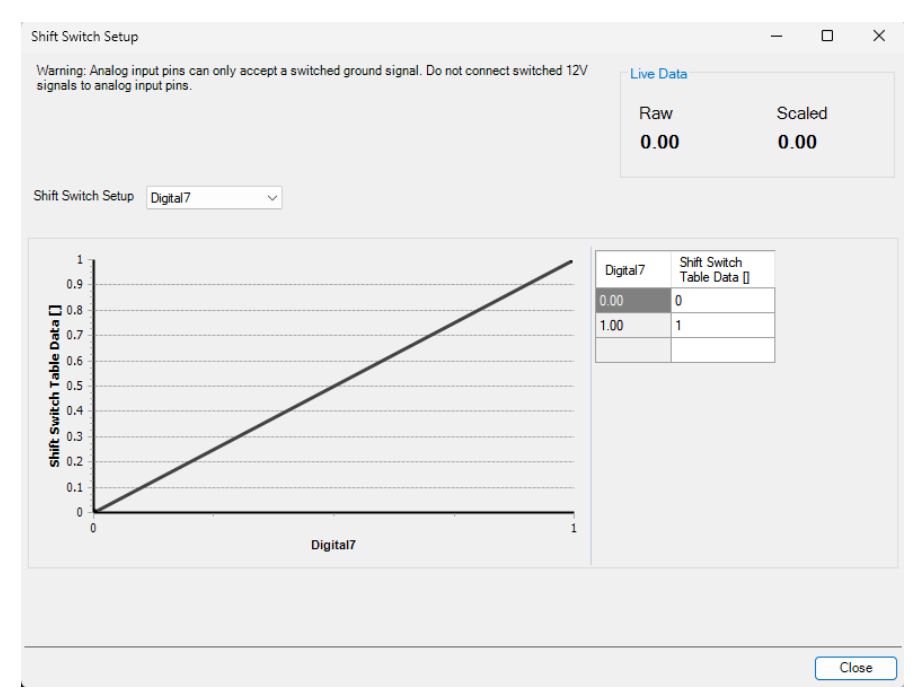

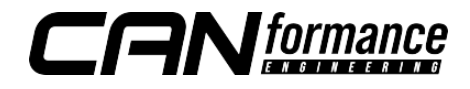

In the Shift Cut tab of the wizard, configure the settings as follows for a starting point.

| Infinity-506 v96.5         |                                |                                       |                                                                  | × |
|----------------------------|--------------------------------|---------------------------------------|------------------------------------------------------------------|---|
| Basic Setup 🔺              | Shift Cut                      |                                       |                                                                  |   |
| Engine                     | The FCU and deserves and       |                                       | en shift an anti a shi shi shi sa bala fullaharada. Davaa        |   |
| Tuning Preferences         | reduction can be achieved by   | a combination of ignition retard, fue | el cut, and spark cut in response to a switch, a clutch pressure | е |
| Cam/Crank                  | sensor, or a switch/strain gau | uge mounted to the shift lever. Use t | he 'Input Function Assignment' page of the wizard to configure   | э |
| Injector Setup             | the TD table ShintSwitch.      |                                       |                                                                  |   |
| Basic Sensors              |                                |                                       |                                                                  |   |
| DBW Tuning                 | Shift Cut Activation           |                                       |                                                                  |   |
| Set Throttle Range         |                                |                                       |                                                                  |   |
| Ignition Sync              | Shift Cut Minimum RPM          | 1500                                  | rpm                                                              |   |
| — Advanced Setup — 🔺       | Shift Cut Minimum Throttle     | 5                                     | <b>↓</b> <u>%</u>                                                |   |
| Accel and Decel Fuel       | Shift Cut Re-Arm Delay Time    | 200                                   | <br>I▲I ms                                                       |   |
| Advanced Trims             | Shine Gat No Ann Doldy Think   | 200                                   |                                                                  |   |
| Boost Control              |                                |                                       |                                                                  |   |
| DBW Throttle Blip          | Shift Cut Method               | Ign Retard Only                       | ~                                                                |   |
| Engine Protection          |                                |                                       |                                                                  |   |
| ldle                       | Shift cut time can be adjusted | for each gear using the 1D table 'S   | ShiftCutTime'. After the cut time has been completed, ignition   |   |
| Ignition Coil Dwell        | L D . LA                       | out over a certain amount of time to  | decrease driver ain shock when power is reapplied.               |   |
| Input Function Assignments | Ign Retard Amount              | 30                                    | degrees BIDC                                                     |   |
| Knock Setup                | Ign Retard Ramp-Out Time       | 20                                    | 单 <u>ms</u>                                                      |   |
| Lambda Control             |                                |                                       |                                                                  |   |
| Launch Antilag             |                                |                                       |                                                                  |   |
| Launch Timer               |                                |                                       |                                                                  |   |
| Main Rev Limiter           |                                |                                       |                                                                  |   |
| Nitrous N2O                |                                |                                       |                                                                  |   |
| Rev Limit 2 Step           |                                |                                       |                                                                  |   |
| Rev Limit 3 Sten           |                                |                                       |                                                                  |   |
| Shift Cut                  |                                |                                       |                                                                  |   |
| Throttle High Timer        |                                |                                       |                                                                  |   |

Note: The following Shift Cut Method can be implemented, however using "**Ign Retard Only**" will offer the fastest and smoothest shifts. Users may tune these settings accordingly to their desired comfort level.

| Ign Retard Only                 | $\sim$ |
|---------------------------------|--------|
| Ign Retard Only                 |        |
| Ign Retard + Fuel Cut           | -      |
| Ign Retard + Spark Cut          | Į.     |
| Ign Retard + Fuel and Spark Cut |        |

In the **ShiftCut** tuning tab, configure the **ShiftCutTime[ms]** table as follows for a starting point:

| ShiftCutTime [ms] |    |    |    |    |    |    |    |  |
|-------------------|----|----|----|----|----|----|----|--|
| 40                | 40 | 40 | 40 | 40 | 40 | 40 | 40 |  |
| 1                 | 2  | 3  | 4  | 5  | 6  | 7  | 8  |  |
| Gear              |    |    |    |    |    |    |    |  |

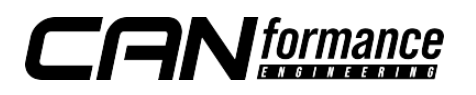

Test drive and log to verify Shift Cut is occurring at over 1500 RPM. Adjust the **ShiftCutTime[ms]** table accordingly.

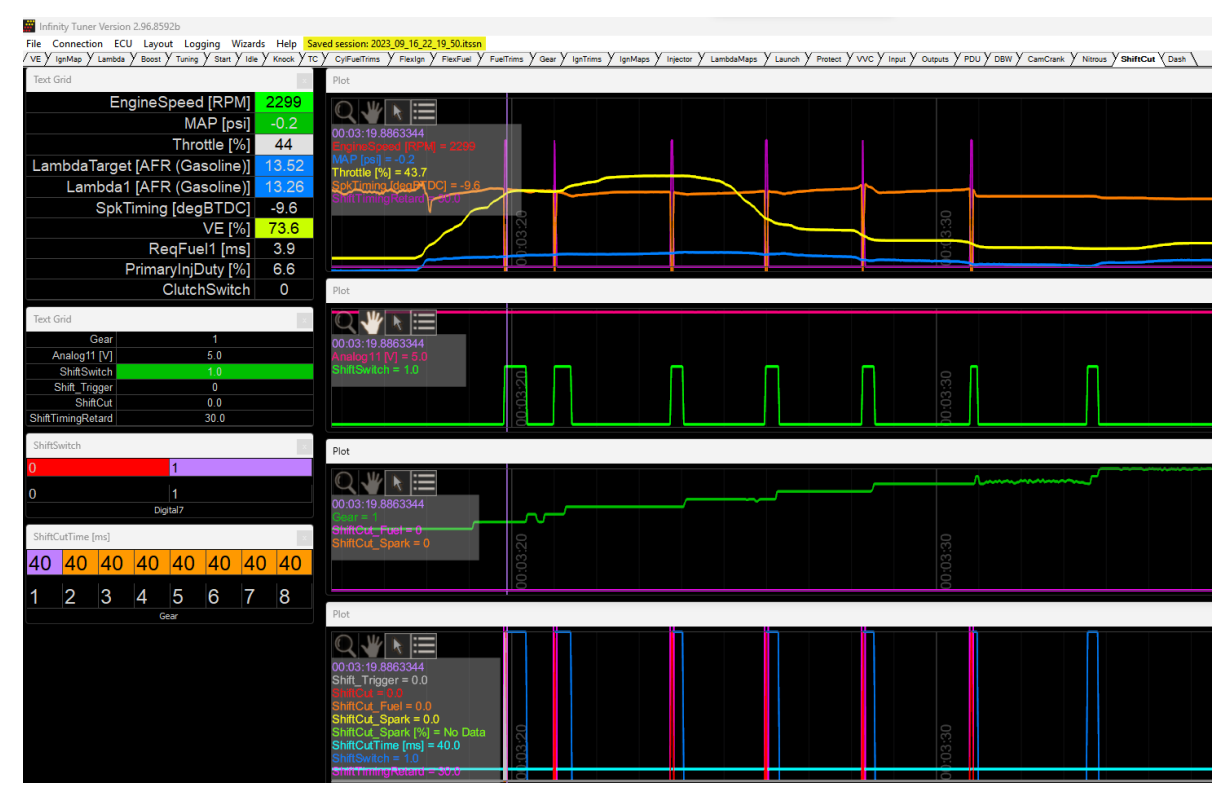

AEM Log showing Shift Cut activating on upshifts

Note: If AEM Shift Cut is not triggering during upshifts, test and verify your input assignment by setting the corresponding CANTCU Digital Output to "**Enabled** (always on)".

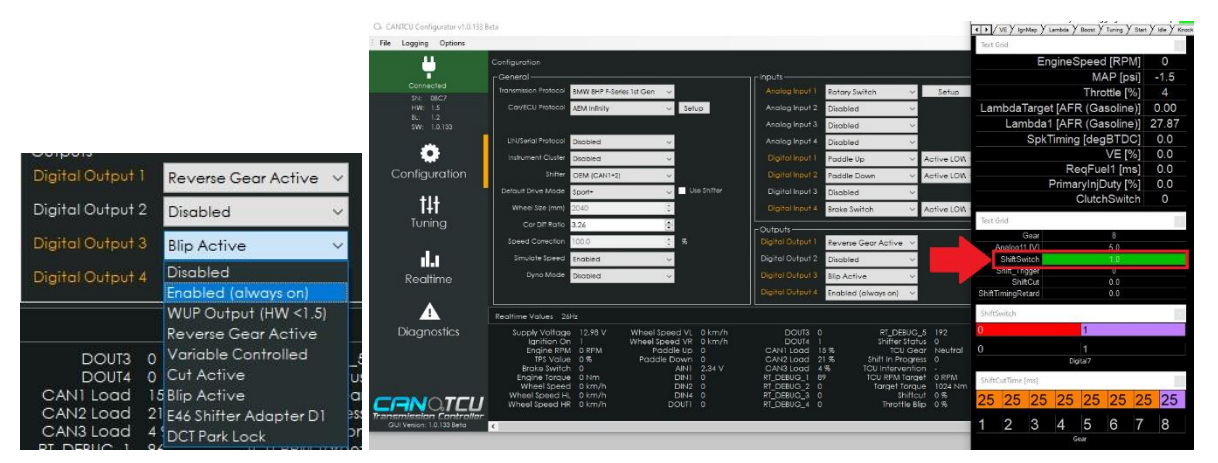

If ShiftSwitch in AEM shows a value of 1.0, it is assigned correctly. If not, verify your wiring and Input Function Assignment settings.

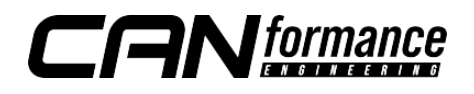

## DBW Throttle Blip configuration

In order to use the DBW Throttle blip, DBW Blip Arm Switch Setup and Clutch must be assigned to the same <u>Digital Input</u>.

In the wizard, open the **Clutch Switch Setup** in the Input Function Assignment / Switch Tab.

| Infinity-506 v96.5                                                                   |                                                                                                    |                                      |       |      |        | × |
|--------------------------------------------------------------------------------------|----------------------------------------------------------------------------------------------------|--------------------------------------|-------|------|--------|---|
| Infinity-506 v96.5                                                                   |                                                                                                    |                                      |       |      |        | > |
| Basic Setup     A     Engine     Tuning Preferences     Cam/Crank     Injector Setup | Input Function Assignments<br>Use the selections below to configure hardw<br>Analog 0-5V & Modes Switches Speed & | rare inputs.<br>Frequency Temps Axis |       |      |        |   |
| Basic Sensors                                                                        | Function                                                                                                    | Channel                              | Pin   | Raw  | Scaled |   |
| DBW luning                                                                           | 3-Step Switch Setup                                                                                               | Disabled                             |       | 0.00 | 0.00   |   |
| Set I nrottle Range                                                                  | AC Request Switch Setup                                                                                           | Disabled                             |       | 0.00 | 0.00   |   |
| Ignition Sync                                                                        | Clutch Switch Setup                                                                                               | Digital5                             | C1-30 | 0.00 | 0.00   |   |
| — Advanced Setup —                                                                   | Shint Switch Setup                                                                                                | Disabled                             |       | 0.00 | 0.00   |   |
| Accel and Decel Fuel                                                                 | Brake Switch Setup                                                                                                | Disabled                             |       | 0.00 | 0.00   |   |
| Advanced Trims                                                                       | MIL Manual Trigger Switch Setup                                                                                   | Disabled                             |       | 0.00 | 0.00   |   |
| Boost Control                                                                        | Nitrous Arm Switch Setup                                                                                          | Disabled                             |       | 0.00 | 0.00   |   |
| DBW Throttle Blip                                                                    | RollingLaunchSwitch Setup                                                                                         | Disabled                             |       | 0.00 | 0.00   |   |
| Engine Protection                                                                    | StagedFuel Switch Setup                                                                                           | ModeSwitch                           |       | 0.00 | 0.00   |   |
| ldle                                                                                 |                                                                                                    |                                      |       |      |        |   |
| Ignition Coil Dwell                                                                  |                                                                                                    |                                      |       |      |        |   |
| Input Function Assignments                                                           |                                                                                                    |                                      |       |      |        |   |
| Knock Setup                                                                          |                                                                                                    |                                      |       |      |        |   |
| Lambda Control                                                                       |                                                                                                    |                                      |       |      |        |   |
| Launch Antilag                                                                       | Pin Out                                                                                                    |                                      |       |      |        |   |

Assign the Clutch Switch to the same Digital Input used for DBW Blip. Configure the Clutch Switch Table Data as shown below.

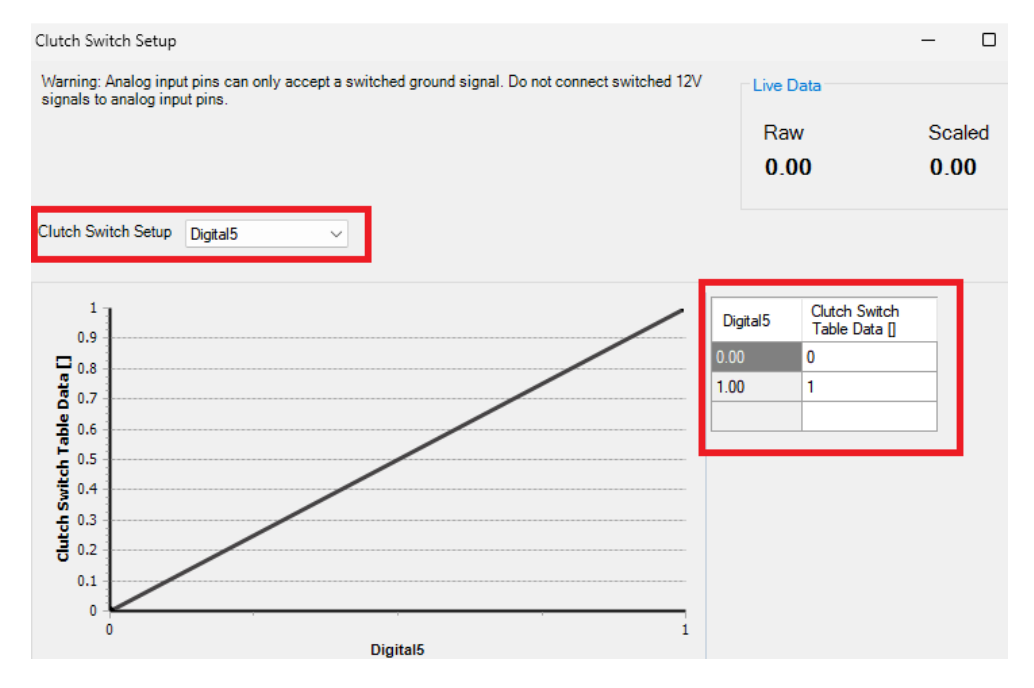

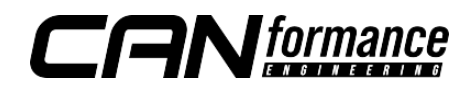

In the DBW Throttle Blip tab of the wizard, configure the DBW Blip Arm Switch Setup as the same Clutch Switch input.

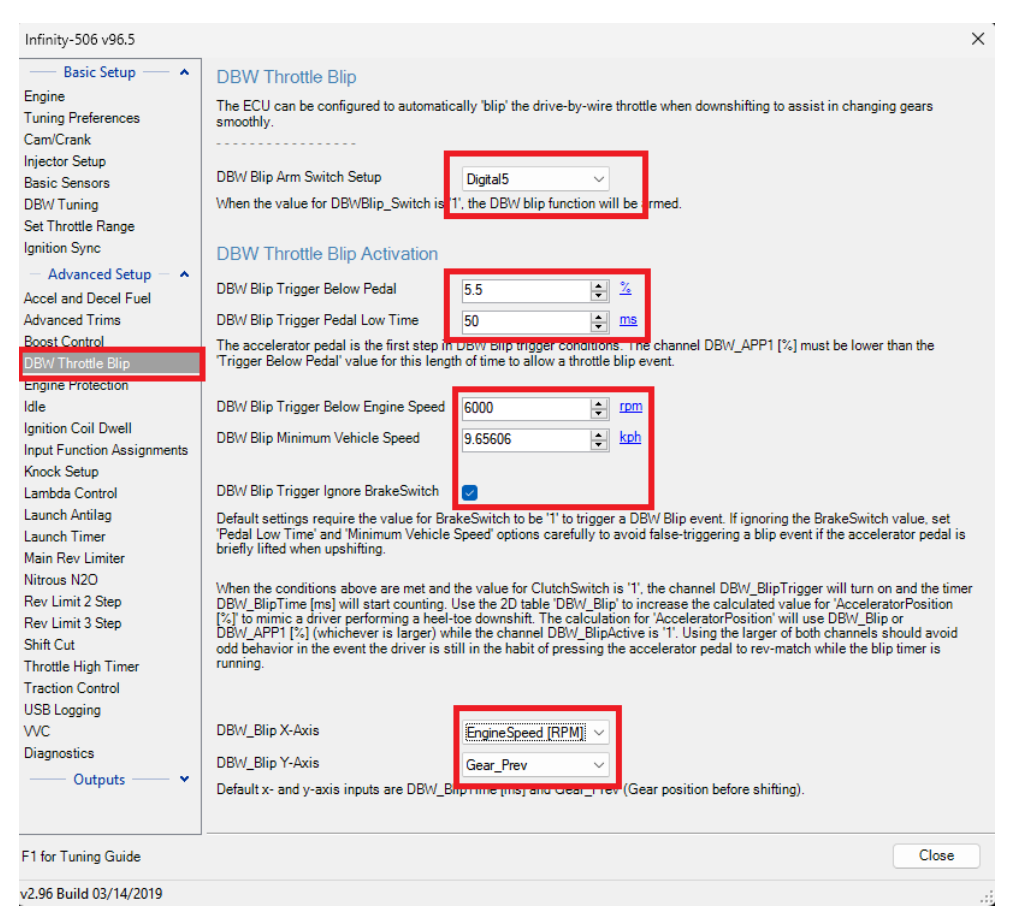

Note: Activation settings provided here are just a starting point example. These parameters should be tuned to your preference.

The DBW Blip Table is hidden by default. In the DBW Layout Tab, right click and add a 2D Table. Select DBW Blip as the channel and a new 2D Table will appear.

|                                                                                      | Select a channel                                                                                                    | ×         |                                          |               |                     |                |                |                |                |                      |
|--------------------------------------------------------------------------------------|----------------------------------------------------------------------------------------------------|-----------|------------------------------------------|---------------|---------------------|----------------|----------------|----------------|----------------|----------------------|
| 1D Table<br>2D Graph<br>2D Table<br>3D Graph<br>Bar<br>Gauge<br>Plot<br>Scatter Plot | Search:<br>Name<br>3StepTarget_Spark [RPM]<br>AltControlTret [Vills]<br>BoostTargetTable2 [ps]<br>BoostTargetTable2 [ps]<br>BoostTargetTable2 [ps]<br>BoostTargetTable2 [ps]<br>BoostTargetTable2 [ps] |           | DBW_Blip<br>6000<br>4000<br>3000<br>3000 | 20<br>13<br>9 | 25<br>17<br>12<br>8 | 30<br>20<br>15 | 35<br>24<br>18 | 40<br>28<br>22 | 45<br>32<br>25 | 50<br>35<br>28<br>20 |
| Slider<br>Text<br>Text Grid                                                          | CollowelMap (ms)<br>CrankPrimePulae (ul.)<br>CrankVE_Table (%)<br>DBW1_DutyMax<br>DBW_HontellCurve1                                                                                                    |           | 1500                                     | 0             | 1                   | 2              | 3              | 4              | 4              | 5                    |
|                                                                                      | DBW_ThrottleCurve2<br>FI_TmingX [degBTDC]<br>Flex(?rankinnAdder fms]                                                                                                    | OK Cancel |                                          | 2             | 3                   | 4              | 5<br>Gear_Prev | 6              | 1              | 8                    |

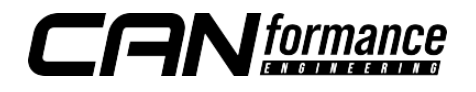

## General Notes on Blip tuning

- The **Gear\_Prev** should be assigned as 2-8. RPM should be assigned according to your engine's limits. The throttle blip values should be tuned to your vehicle's throttle rate.
- DBW Blip will only occur when all conditions are met. Blip will continue for as long as CANTCU Digital output trigger is active. Although the timer will continue to run for 1000ms, the throttle blip will stop as soon as CANTCU Digital Output is inactive.
- Multiple blips may occur if the TCU determines the RPM is too low to rev match and complete the shift. Adjust the throttle rate accordingly if you experience multiple blip triggers.
- Setting the throttle rate too high may overshoot the blip target and cause the vehicle to lunge forward.

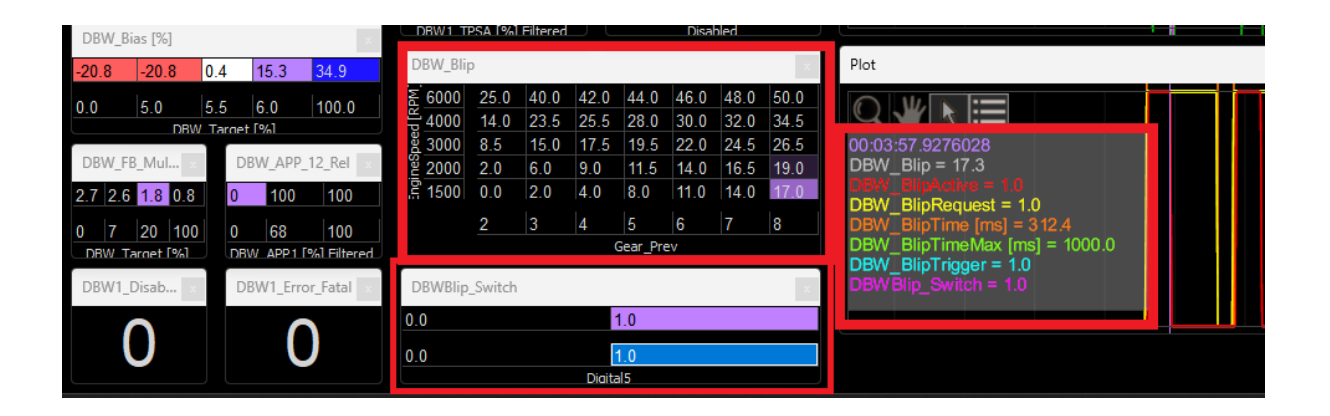

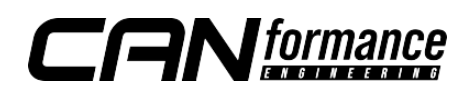